## WEBエントリー方法(新規登録)

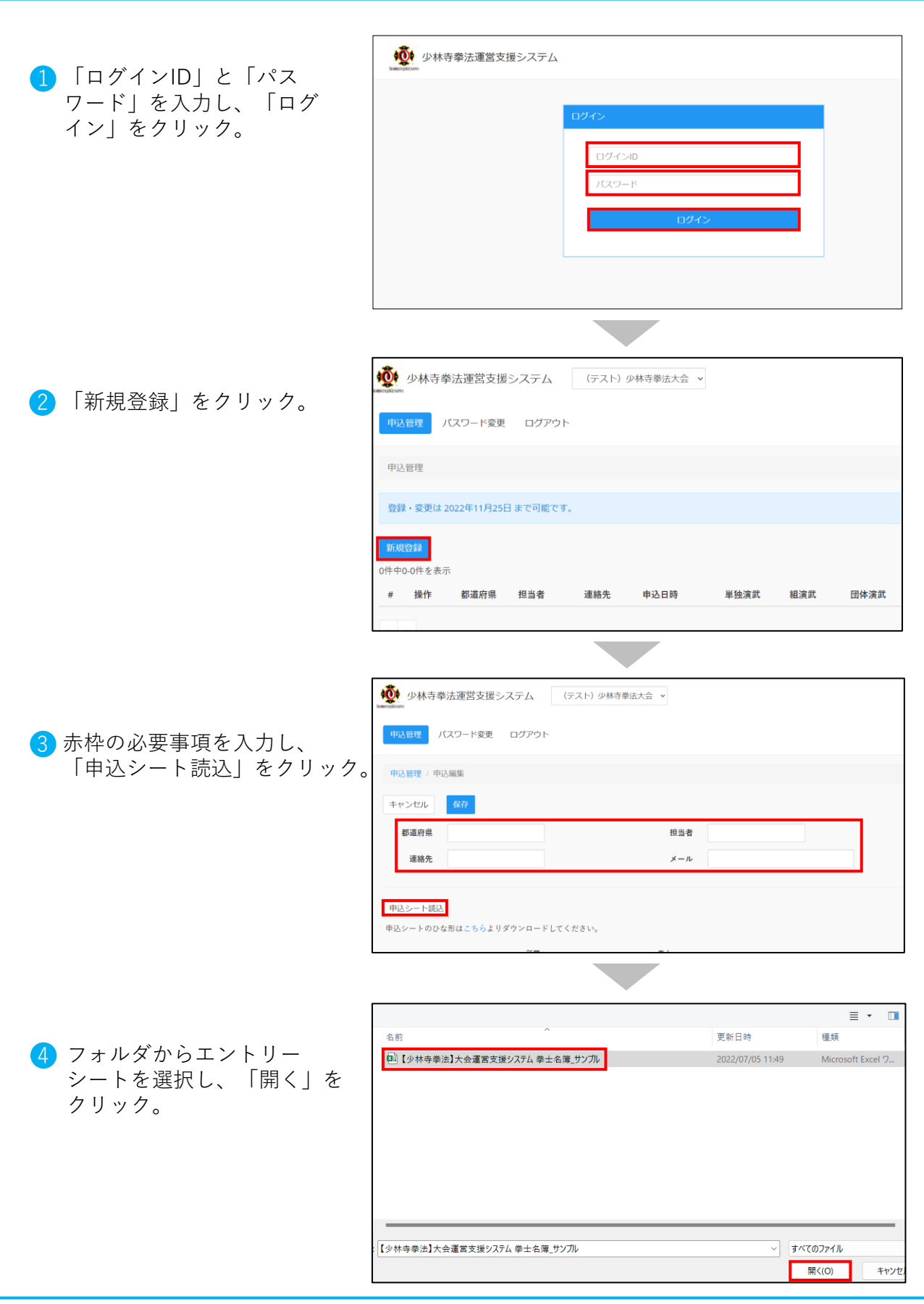

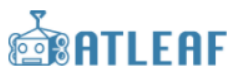

## WEBエントリー方法(新規登録)

|               | ⊞i  | 入シートを誘           | 込ました。            |          |        |           |             |        |             |          |              |      |      |        |
|---------------|-----|------------------|------------------|----------|--------|-----------|-------------|--------|-------------|----------|--------------|------|------|--------|
| ■「枳友」をカリッカ    |     |                  |                  |          |        |           |             |        |             |          |              |      |      |        |
| 3 「休仔」 をクリック。 | ++  | ッンセル             | 保存               |          |        |           |             |        |             |          |              |      |      |        |
|               |     | 都道府県             | 香川県              |          |        |           | 1           | 目当者    | 少林寺 大       | 大郎       |              |      |      |        |
|               |     | 連絡先              | XXX-XXX-         | (X       |        |           |             | メール    | shorinji    | ⊚kempo.c | om           |      |      |        |
|               |     |                  |                  |          |        |           |             |        |             |          |              |      |      |        |
|               | 甲边  | ∆シート読込<br>シートのひオ | い形はこちら           | よりダウンロー  | ドしてく   | ださい。      |             |        |             |          |              |      |      |        |
|               | .~~ |                  |                  |          | m      | IK.       |             | 4      | 8±          |          |              |      |      |        |
|               |     | 種目               | ショゾク             | 所屬       | ⊐<br>F |           | シメイ         | =      | コー 資<br>ド 格 | 性<br>別   | 年<br>齢 ガッコウ: | × 1  | 学校名  | 学<br>年 |
|               | 1   | 男子単独演<br>武       | ミヤコドウ・           | (ン 宮古    | 道院     | 安藤 功太     | アンドウ        | コウタ    | 初段          | 男        | シキコウ         | コウ   | 四記高校 | 3年     |
|               | 2   | 男子単独演            | シマドウイ:           | / 志摩     | 遺院     | 渕田 伸一     | フチダージ       | シンイチ   | -           | 男        | ウメオカ         | コウコウ | 梅岡高校 | 2年     |
|               |     | ~                |                  |          |        |           |             |        |             |          |              |      |      |        |
|               |     |                  |                  |          |        |           |             |        |             |          |              |      |      |        |
|               |     |                  |                  |          |        |           |             |        |             |          |              |      |      |        |
|               | 申   | 込管理              |                  |          |        |           |             |        |             |          |              |      |      |        |
| ▲ ※ 会 中 フ     |     |                  |                  |          |        |           |             |        |             |          |              |      |      |        |
| 0 显飒元」。       | 申登  | 込を登録し<br>録・変更は   | ました。<br>12022年11 | 月25日 まです | 可能です   |           |             |        |             |          |              |      |      |        |
|               |     |                  |                  |          |        |           |             |        |             |          |              |      |      |        |
|               | 新述  | 現登録              |                  |          |        |           |             |        |             |          |              |      |      |        |
|               | 1件中 | や1-1件を表          | l示               |          |        |           |             |        |             |          |              |      |      |        |
|               | #   | 操作               | 都道府県             | 担当者      |        | 連絡先       |             | 申      | 込日時         |          | 単独演武         | 組演武  | 団体演  | 武 ß    |
|               | 1   | 1                | 香川県              | 少林寺 太郎   |        | XXX-XXX-X | x<br>no.com | 2022/1 | 11/21 1     | 7:21     | 6            | 6    |      | 6      |
|               |     |                  |                  |          |        |           |             |        |             |          |              |      |      | _      |
|               | 05  | 1 ×              |                  |          |        |           |             |        |             |          |              |      |      |        |
|               |     |                  |                  |          |        |           |             |        |             |          |              |      |      |        |
|               |     |                  |                  |          |        |           |             |        |             |          |              |      |      |        |
|               |     |                  |                  |          |        |           |             |        |             |          |              |      |      |        |
|               |     |                  |                  |          |        |           |             |        |             |          |              |      |      |        |
|               |     |                  |                  |          |        |           |             |        |             |          |              |      |      |        |

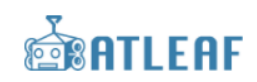

## WEBエントリー方法(削除)

|                                             | 申込管理                                                                                                    |
|---------------------------------------------|----------------------------------------------------------------------------------------------------|
| 1 「編集」ボタンをクリック。                             |                                                                                                    |
|                                             |                                                                                                    |
|                                             | 新現登録                                                                                                    |
|                                             | 1件中1-1件を表示<br>4 価化 朝送院園 短半老 速發生 由江口時 単硫溶钾 細溶钾                                                                                                    |
|                                             | # 1     1     三     日本     1     三     1     三     日本     1     1     1     1     1     1     1     1     1     1     1     1     1     1     1     1     1     1     1     1     1     1     1     1     1     1     1     1     1     1     1     1     1     1     1     1     1     1     1     1     1     1     1     1     1     1     1     1     1     1     1     1     1     1     1     1     1     1     1     1     1     1     1     1     1     1     1     1     1     1     1     1     1     1     1     1     1     1     1     1     1     1     1     1     1     1     1     1     1     1     1     1     1     1     1     1     1     1     1     1     1     1     1     1     1     1     1     1     1     1     1     1     1     1     1     1     1     1     1     1     1     1     1     1     1     1 <t< th=""></t<> |
|                                             | shorinji@kempo.com                                                                                                    |
|                                             |                                                                                                    |
|                                             |                                                                                                    |
|                                             |                                                                                                    |
|                                             | 申込雷理 / 申込編集                                                                                                    |
| ✓ 「削除」をクリック。                                | キャンセル 例版 保存                                                                                                    |
|                                             | <b>総道府県 西川県 担当者</b> 少林寺太郎                                                                                                    |
|                                             | 連絡先 X00<-X00+XX メール shorinji@kempo.com                                                                                                    |
|                                             | 申込シート跳込                                                                                                    |
|                                             | 申込シートのひな形はこちらよりダウンロードしてください。                                                                                                    |
|                                             | 所属                                                                                                    |
|                                             | 1 男子単独演 ミヤコドウイン 宮古道院 安藤 功太 アンドウ コウタ 初 男 シキコウコウ 四配高校 34<br>武                                                                                                    |
|                                             | 2 男子単独演 シマドウイン 志摩道院 河田 仲一 フチダ シンイチ 二 男 ウメオカコウコウ 梅岡高校 24<br>武 段                                                                                                    |
|                                             |                                                                                                    |
|                                             | 申込管理 / 申込編集                                                                                                    |
| 〇K レ た ク リ ッ ク                              | キャンセル 所服 (277)                                                                                                    |
| 5 101 279778                                | 都道府県 西川県 担当者 少林寺太郎                                                                                                    |
|                                             | 連絡先 XXXX-XXX 確認 kempo.com<br>中心を削除します。とろしいですか?                                                                                                    |
|                                             | (1) 2                                                                                                    |
|                                             | 中ムシートのひな形はこちらよりダウンロードしてください。                                                                                                    |
|                                             | 府底 奉士<br>コー コー 夏 性 年                                                                                                    |
|                                             | # 個目         ジョング         川漁         ド         北北         ジメイ         ド         換         別         第         ガッコフメイ         学校名           1         男子単独変         ミヤコドウイン         宮古道院         安原 功太         アンドウ         コウ, ジャ         日         男         シキコウユウ         回記系校                                                                                                    |
|                                             | 2 男子単独演 シマドウイン 志摩道院 河田 仲一 フチダ シンイチ 二 男 ウメオカコウコウ 梅岡高校<br>武                                                                                                    |
|                                             |                                                                                                    |
|                                             |                                                                                                    |
|                                             | 申込管理                                                                                                    |
| 4 冉皮エントリーシートを登<br>母オス提合は「新坦登録」              | 申込を削除しました。                                                                                                    |
| 」<br>」 歌 9 る 場 古 は 「 利 焼 豆 球 」<br>か ら 行 う 。 | 登録・変更は 2022年11月25日 まで可能です。                                                                                                    |
|                                             | 新現登録                                                                                                    |
|                                             | 0件中0-0件を表示                                                                                                    |
|                                             | # 操作 都道府県 担当者 連絡先 申込日時 単独演武 組演武                                                                                                    |
|                                             |                                                                                                    |
|                                             |                                                                                                    |
|                                             |                                                                                                    |

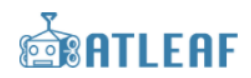

## エントリーシート(ひな形)のダウンロード

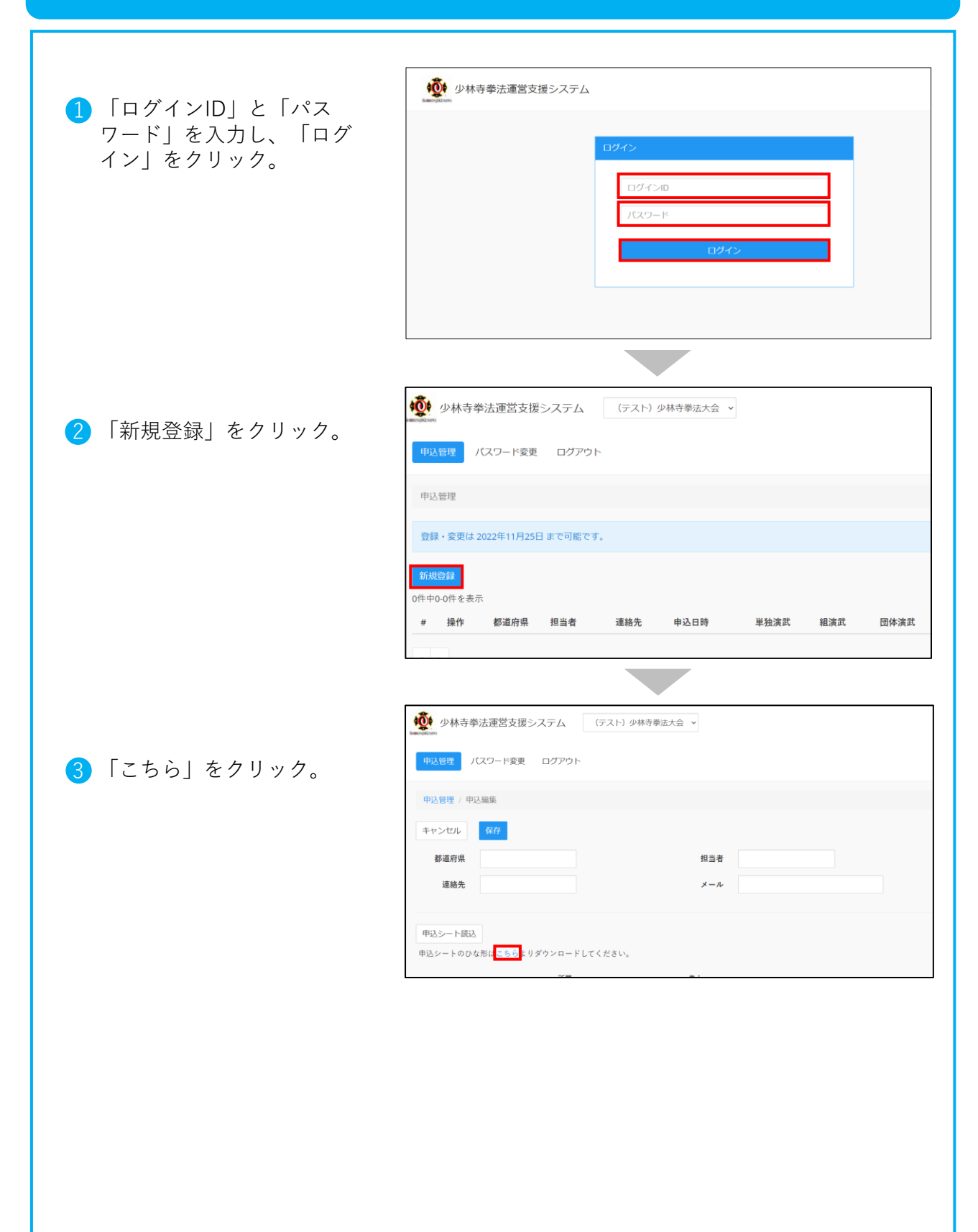

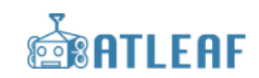